# Инструкция по формированию базы данных субъектов здравоохранения

V 20/10/2022

### Содержание

|   | 1 Инструкция поставщика                        | 1    |
|---|------------------------------------------------|------|
|   | 1.1 Работа с электронными лицензиями           | 1    |
|   | 1.2 Создание заявки и отправка на согласование | 4    |
|   | 1. З Редактирование заявки                     | . 12 |
|   | 1.4 Удаление заявки                            | . 13 |
|   | 1.5 Внесение изменений в заявку                | . 13 |
| 4 | Инструкция по рассмотрению/согласованию заявок | . 14 |
|   | 4.1 Рассмотрение заявки Филиалом               | . 14 |
|   | 4.2 Подтверждение заявки                       | 17   |
|   | 4.3 Согласование заявки                        | . 18 |
| 7 | Исключение из базы данных                      | 20   |
|   |                                                |      |

# 1 Инструкция поставщика

## 1.1 Работа с электронными лицензиями

В Системе реализована возможность получение электронных лицензий с интернет-ресурса <u>http://www.elicense.kz/</u>.

Для запроса эл.лицензий необходимо осуществить запрос во вкладке «**Профиль участника** – **Мои электронные лицензии**».

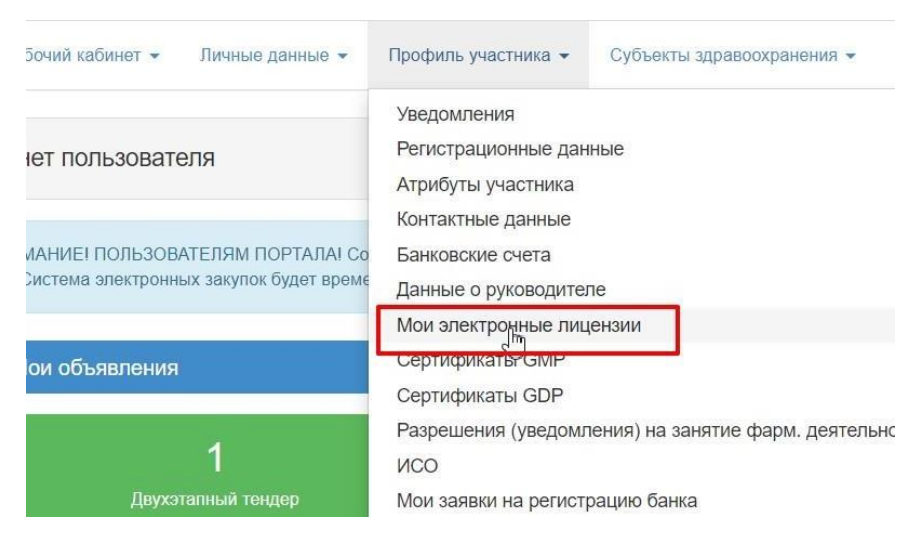

#### В данном разделе имеются вкладки:

- «Запросы по лицензиям» для осуществления запроса
- «Все лицензии»- для просмотра результатов по запросам

|              |                         | Получение электронных лицензий |
|--------------|-------------------------|--------------------------------|
| Все лицензии | Запросы по лицензиям Дт |                                |
| — Фильтр ——  |                         |                                |
| УИНРД        |                         |                                |
| Номер лицен  | ізии                    |                                |
| Поиск Оч     | истить                  |                                |

Для осуществления запроса перейдите во вкладку **«Запросы по лицензиям»** и нажмите на кнопку «Получить лицензии»:

| Все лицензии    | Запросы по лицензиям |             |  |
|-----------------|----------------------|-------------|--|
| — Отправка запр | DOCA                 |             |  |
| Выберите па     | араметр запроса      | 10100001010 |  |
| Получить ли     | цензии               |             |  |

Лицензию можно получить только на свою организацию (свой ИИН/БИН) и на БИН связанной организации, указанного в «Профиль участника - Данные о филиалах/реорганизованных организациях».

У запроса могут быть следующие статусы:

- В обработке
- Обработан
- Ошибка обработки

| Номер запроса | БИН/ИИН               | УИНРД | Номер лицензии | Дата отправки запроса | Статус запрос |
|---------------|-----------------------|-------|----------------|-----------------------|---------------|
| 41            | (with the local)      |       |                | 2020-07-27 07:51:17   | Обработан     |
| 20            | and the second second |       |                | 2020 07 21 14:47:13   | Οδροδοτου     |

Для просмотра результатов запроса, перейдите в раздел «Все лицензии»

На данной странице построчно отображаются все лицензии, которые удовлетворяют следующим условиям:

1) Вид деятельности:

А15 - Обращение с приборами и установками, генерирующими ионизирующее излучение;

L60 - Медицинская деятельность;

L61 - Фармацевтическая деятельность;

L64 - Деятельность в сфере оборота наркотических средств, психотропных веществ и прекурсоров в области здравоохранения.

- 2) Категория: Лицензия на вид деяятельности
- 3) Тип: генеральная лицензия
- 4) Статус: Действительный

| Все лицензии 3                     | апросы по ли | цензиям              |                |              |                          |                     |                                     |                 |                         |                      |
|------------------------------------|--------------|----------------------|----------------|--------------|--------------------------|---------------------|-------------------------------------|-----------------|-------------------------|----------------------|
| — Фильтр —                         |              |                      |                |              |                          |                     |                                     |                 |                         |                      |
| уинрд                              |              |                      |                |              |                          |                     |                                     |                 |                         |                      |
| Номер лицензии                     |              |                      |                |              |                          |                     |                                     |                 |                         |                      |
| Поиск Очист                        | ить          |                      |                |              |                          |                     |                                     |                 |                         |                      |
|                                    |              |                      |                |              | ~                        |                     |                                     |                 |                         |                      |
|                                    |              |                      |                |              |                          |                     |                                     |                 |                         | 1                    |
| Дата выдачи                        | УИНРД        | Номер лицензии       | Серия лицензии | Вид лицензии | Статус                   | Номер запроса       | Дата запроса                        | Дата обновления | Просмотреть             | Обновить             |
| Дата выдачи<br>2020-07-17 00:00:00 | УИНРД        | Номер лицензии<br>30 | Серия лицензии | Вид лицензии | Статус<br>Действительный | Номер запроса<br>23 | Дата запроса<br>2020-07-17 17:10:50 | Дата обновления | Просмотреть<br>Просмотр | Обновить<br>Обновить |

Чтобы посмотреть лицензию, нажмите на кнопку «Просмотреть»

|                                        | Просмотр лицензии №34                             |
|----------------------------------------|---------------------------------------------------|
| УИНРД                                  | 100.0                                             |
| Дата создания лицензии                 | 2016-02-11 00:00:00                               |
| Вид лицензии                           |                                                   |
| Дата выдачи                            | 2016-02-11 00:00:00                               |
| Дата подписания                        | 2016-02-11 00:00:00                               |
| Пицензиар, выпустивший лицензию        | Управление здравоохранения Карагандинской области |
| Пицензиар, поддерживающий лицензию     | Акимат Карагандинской области                     |
| Город, в котором выдана лицензия       | Западно-Казахстанская область                     |
| ФИО уполномоченного лица               |                                                   |
| Номер лицензии                         | Tanking street                                    |
| Серия лицензии                         |                                                   |
| Код лицензии                           | V34                                               |
| Дата продления                         | 2020-07-17 00:00:00                               |
| Код статуса                            | Действительный                                    |
| Информация о заявителе                 | Loss and the second second second second second   |
| Дата, с которой действителен документ  | 2016-02-11 00:00:00                               |
| Дата, до которой действителен документ | 2020-07-17 00:00:00                               |

После основной информации по лицензии, отображается информация по Приложениям к лицензии. Кнопка «Скачать приложение» позволит скачать приложение на компьютер

| Код статуса                            | Действительный                                                                                                    |
|----------------------------------------|----------------------------------------------------------------------------------------------------|
| Информация о заявителе                 | Name and Advances of Strategy and Advances of Strategy (Strategy ( |
| Дата, с которой действителен документ  | 2016-02-11 00:00:00                                                                                                    |
| Дата, до которой действителен документ | 2020-07-17 00:00:00                                                                                                    |
| Код вида деятельности лицензии         | L60                                                                                                    |
| Вид деятельности                       | Медицинская деятельность                                                                                                    |

Территория деятельности

| Томер     | Подвиды Деятельности           | Статус         | Скачать            |
|-----------|--------------------------------|----------------|--------------------|
| EST381276 | Стоматология (терапевтическая) | Действительный | Скачать приложение |
| EST381276 | невропатология                 | Действительный | Скачать приложение |

**ВАЖНО:** в случае если не отображаются лицензий или имеются ошибки в приложениях, рекомендуем проверить информацию на интернет-ресурсе <u>http://www.elicense.kz/</u>.

#### 1.2 Создание заявки и отправка на согласование

**Примечание:** Функционал создания заявки на включение субъекта здравоохранения в базу данных доступен пользователю, у которого есть роли «Поставщик» + «Администратор организации».

Для создания заявки пользователю необходимо пройти в раздел «Субъекты здравоохранения – Заявки на включение в БД субъектов здравоохранения».

| Рабочий кабинет 👻 | Личные данные 👻 | Профиль участника 🗸 | Субъекты здравоохранения 👻  | Внешние сервисы 👻       |
|-------------------|-----------------|---------------------|-----------------------------|-------------------------|
|                   |                 |                     | Заявки на включение в БД су | бъектов здравоохранения |
| абинет пользоват  | еля             |                     |                             |                         |

Для удобства можно воспользоваться фильтром поиска заявок:

| Поиск субъектов здравоохранения |                                         |   |                                       |
|---------------------------------|-----------------------------------------|---|---------------------------------------|
| БИНИИН                          | Вид / Форма медицинской помощи          |   | Наименование СЗ                       |
| БИНИИН                          |                                         | • | Наименование СЗ                       |
| Номер заявки                    | Регион нахождения производственной базы |   | Статус СЗ                             |
| Номер заявки                    |                                         | ٠ | · · · · · · · · · · · · · · · · · · · |
| Форма собственности СЗ          | Дата включения с                        |   | Дата включения по                     |
|                                 | Дата включения с                        |   | Дата включения по                     |
|                                 |                                         |   |                                       |
| Найти Сбросить параметры поиска |                                         |   |                                       |

При нажатии на кнопку «Найти» Система отобразит результаты поиска согласно заданным параметры фильтра.

При нажатии на кнопку «Сбросить параметры поиск» Система сбросит все заданные параметры фильтра.

Для создания заявки необходимо нажать кнопку «Создать заявку».

| Найти   | Сбросить параметры поиска |  |  |
|---------|---------------------------|--|--|
|         |                           |  |  |
| Создать | заявку                    |  |  |
|         |                           |  |  |

Система откроет форму создания заявки на включение в базу данных:

| Субъект здравоохране                                                                                                    | ения                                                                          |                                                                                                    |   |
|----------------------------------------------------------------------------------------------------|-------------------------------------------------------------------------------|----------------------------------------------------------------------------------------------------|---|
| Наименование суб                                                                                                    | бъекта                                                                        | TOO                                                                                                    | К |
| здравоохра                                                                                                    | нения                                                                         | T00 '                                                                                                    | R |
| БИ                                                                                                    | н/иин                                                                         | Language and                                                                                                    |   |
| Форма собственно                                                                                                    | сти СЗ                                                                        | Ничего не выбрано                                                                                                    |   |
| Статус субъекта здравоохра                                                                                                    | нения                                                                         | Ничего не выбрано                                                                                                    |   |
| Вид / Форма медицинской по<br>(Поста                                                                                                    | омощи<br>авщик)                                                               | Ничего не выбрано                                                                                                    |   |
| Вид / Форма медицинской по<br>(Соисполн                                                                                                    | омощи<br>итель)                                                               | Ничего не выбрано                                                                                                    |   |
| Регион, населению которого                                                                                                    | будут                                                                         | Ничего не выбрано                                                                                                    |   |
|                                                                                                    | ychyn                                                                         |                                                                                                    |   |
| бъект здравоохранения                                                                                                    | Высо                                                                          | акотехнологичная медицинская помощь<br>ысокотехнологичная медицинская помощь                                                                                                    | * |
| 5ъект здравоохранения<br>Наименование субъекта<br>здравоохранения                                                                                                    | Высс<br>Высс<br>Медл<br>Медл                                                  | окотехнологичная медицинская помощь<br>ысокотехнологичная медицинская помощь<br>ицинская помощь онкогематологическим больным<br>едицинская помощь онкогематологическим больным                                                                                                    | * |
| бъект здравоохранения<br>Наименование субъекта<br>здравоохранения<br>Бин/иин                                                                                                    | Высс<br>Ве<br>Меди<br>Малл<br>Палл                                            | акотехнологичная медицинская помощь<br>ысокотехнологичная медицинская помощь<br>ицинская помощь онкогематологическим больным<br>едицинская помощь онкогематологическим больным<br>лиативная медицинская помощь                                                                                                    |   |
| 5ъект здравоохранения<br>Наименование субъекта<br>здравоохранения<br>Бин/иин<br>Форма собственности СЗ                                                                                                    | Высс<br>ВЕ<br>Меда<br>Ме<br>Папи<br>Па                                        | окотехнологичная медицинская помощь<br>ысокотехнологичная медицинская помощь<br>ицинская помощь онкогематологическим больным<br>едицинская помощь онкогематологическим больным<br>пиативная медицинская помощь<br>аллиативная медицинская помощь                                                                                                    |   |
| 5ъект здравоохранения<br>Наименование субъекта<br>здравоохранения<br>Бин/иин<br>Форма собственности СЗ<br>Статус субъекта здравоохранения                                                                                                    | Высс<br>Ве<br>Меди<br>Малл<br>Палл<br>Па<br>Сказ<br>Пе                        | акотехнологичная медицинская помощь<br>ысокотехнологичная медицинская помощь<br>ицинская помощь онкогематологическим больным<br>едицинская помощь онкогематологическим больным<br>зативная медицинская помощь<br>залиативная медицинская помощь<br>зание медицинской помощи на уровне первичной медико-санитарной помощи<br>арвичная медици-санитарная помощь по комплексному подушевому нормативу                                                                                                    |   |
| 5ЪЕКТ ЗДРАВООХРАНЕНИЯ<br>Наименование субъекта<br>здравоохранения<br>Бин/иин<br>Форма собственности СЗ<br>Статус субъекта здравоохранения<br>Вид / Форма медицинской помощи<br>(Поставщик)                                                      | Высс<br>Ве<br>Меди<br>Ма<br>Оказ<br>Пе<br>Меди<br>Меди                        | акотехнологичная медицинская помощь<br>ысокотехнологичная медицинская помощь<br>ацинская помощь онкогематологическим больным<br>едицинская помощь онкогематологическим больным<br>пиативная медицинская помощь<br>аллиативная медицинская помощь<br>алиативная медицинская помощь<br>ание медицинской помощи на уровне первичной медико-санитарной помощи<br>арвичная медицинской помощи на уровне первичной медико-санитарной помощи<br>арвичная медицинской помощь по комплексному подушевому нормативу<br>ико-социальная помощь лицам, больным туберкулезом                                                                                                    | • |
| 5ЪЕКТ ЗДРАВООХРАНЕНИЯ<br>Наименование субъекта<br>здравоохранения<br>Бин/иин<br>Форма собственности СЗ<br>Статус субъекта здравоохранения<br>Вид / Форма медицинской помощи<br>(Поставщик)<br>Вид / Форма медицинской помощи<br>(Соисполнитель) | Высс<br>ВЕ<br>Меди<br>Ма<br>Папл<br>Па<br>Оказ<br>Пе<br>Меди<br>Меди<br>Ничен | акотехнологичная медицинская помощь<br>ысокотехнологичная медицинская помощь<br>ацинская помощь онкогематологическим больным<br>едицинская помощь онкогематологическим больным<br>пиативная медицинская помощь<br>аллиативная медицинская помощь<br>аллиативная медицинская помощь<br>алиативная медицинская помощь<br>алиативная медицинская помощь<br>алиативная медицинская помощь<br>алиативная медицинская помощь<br>алиативная медицинская помощь<br>алиативная помощь по комплексному подушевому нормативу<br>ико-социальная помощь лицам, больным туберкулезом<br>едико-социальная помощь лицам, больным туберкулезом по комплексному тарифу, включая реабилитацию<br>го не выбрано | • |

Внимание! На каждый регион, населению которого будут оказываться услуги, необходимо создавать отдельные заявки

| Создание заявки на вклю                                | очение в базу данных                                                                     |          |
|--------------------------------------------------------|------------------------------------------------------------------------------------------|----------|
| Субъект здравоохранения                                |                                                                                          |          |
| Наименование субъекта<br>здравоохранения               |                                                                                          | KZ<br>RU |
| БИН/ИИН                                                |                                                                                          |          |
| Форма собственности СЗ                                 | Частные организации                                                                      | •        |
| Статус субъекта здравоохранения                        | Выбрано 2 из 2                                                                           | •        |
| Вид / Форма медицинской помощи<br>(Поставщик)          | Медицинская реабилитация в АПП                                                           | *        |
| Вид / Форма медицинской помощи<br>(Соисполнитель)      | Специализированная медицинская помощь в стационарных условиях сельскому населению по КЗГ | •        |
| Регион, населению которого будут<br>оказываться услуги | Ничего не выбрано                                                                        | Ŧ        |
| Сохранить выбор                                        |                                                                                          |          |

Описание полей формы создания заявки на включение в БД

| Наименование поля                  | Заполнение                                |
|------------------------------------|-------------------------------------------|
| Субъект здравоохранения            |                                           |
| Наименование субъекта              | Заполняется автоматически из              |
| здравоохранения на государственном | регистрационных данных                    |
| языке                              |                                           |
| Наименование субъекта              | Заполняется автоматически из              |
| здравоохранения на русском языке   | регистрационных данных                    |
| БИН/ИИН                            | Заполняется автоматически из              |
|                                    | регистрационных данных субъекта           |
|                                    | здравоохранения                           |
| Форма собственности СЗ             | Выбирается из выпадающего списка значений |
|                                    | справочника форм собственности:           |
|                                    | Субъекты квазигосударственного сектора;   |
|                                    | 🛛 Частные организации;                    |
|                                    | 🛛 Государственные организации.            |
| Статус субъекта здравоохранения    | Выбирается из выпадающего списка:         |
|                                    | 🛛 Поставщик;                              |
|                                    | 🛛 Соисполнитель.                          |
|                                    | Доступен выбор двух значений.             |

| Вид / Форма медицинской помощи<br>(Поставщик)                      | Выбирается из выпадающего списка значений справочника ЕКМУ. Доступен выбор нескольких значений. Важно: отображаются только те виды/формы медицинской помощи, которые доступны                                                                                                    |
|--------------------------------------------------------------------|----------------------------------------------------------------------------------------------------|
|                                                                    | приложениям к лицензии и статуса субъекта<br>здравоохранения (Поставщик)                                                                                                    |
| Вид / Форма медицинской помощи<br>(Соисполнитель)                  | Выбирается из выпадающего списка значений справочника ЕКМУ. Доступен выбор нескольких значений.                                                                                                    |
|                                                                    | Важно: отображаются только те виды/формы<br>медицинской помощи, которые доступны<br>медицинской организации согласно<br>приложениям к лицензии и статуса субъекта<br>здравоохранения (Соисполнитель)                                                                                    |
| Регион, населению которого будут оказываться услуги                | Выбирается из выпадающего списка.                                                                                                    |
| Наличие аптеки и (или) аптечного склада у субъекта здравоохранения | Выбирается из выпадающего списка. Поле<br>обязательно для заполнения.<br>Внимание! Поле становится доступным к<br>заполнению если Субъект в поле «Вид / Форма<br>медицинской помощи (Поставщик)» выбрал<br>«Первичная медико-санитарная помощь по<br>комплексному подушевому нормативу» |

Внимание! При сохранении заявки система проверяет по выбранным подвидам медицинской помощи, на наличие лицензий (разрешительных документов) по видам деятельности:

#### 1. Если в заявке

«Вид / Форма медицинской помощи (Поставщик)» заполнено «Первичная медикосанитарная помощь по комплексному подушевому нормативу» и в поле «Наличие аптеки и (или) аптечного склада у субъекта здравоохранения» проставил значение «Да», **ТО** когда пользователь нажимает «Сохранить», Система проверяет на наличие лицензии

- «L61I» «Розничная реализация лекарственных средств»
- «L64A» «Деятельность в сфере оборота наркотических средств (в системе здравоохранения)»

Если пользователь в поле «Наличие аптеки и (или) аптечного склада у субъекта здравоохранения» проставил значение «Нет»,

ТО при сохранении заявки система не будет проверять на наличие лицензий.

2. Обязательно наличие лицензии «A15B - Использование приборов и установок, генерирующих ионизирующее излучение» для следующих подвидов: • Дорогостоящие виды диагностических исследований для пациентов с подозрением на онкологические заболевания по направлению специалиста (КТ, МРТ) (Поставщик/Соисполнитель)

• Оказание услуги по замене источников ионизирующих излучение (Поставщик)

• Дорогостоящие виды диагностических исследований для пациентов с онкологическими заболеваниями по направлению специалиста (ПЭТ) (Поставщик)

- 3. Обязательно наличие лицензии «L64A Деятельность в сфере оборота наркотических средств (в системе здравоохранения)» для следующих подвидов:
  - Скорая медицинская помощь и медицинская помощь, связанная с транспортировкой квалифицированных специалистов и (или) больного санитарным транспортом по подушевому нормативу (Поставщик)
  - Паллиативная медицинская помощь (Поставщик)
  - Медико-социальная помощь лицам, больным туберкулезом по комплексному тарифу, включая реабилитацию (Поставщик)
  - Специализированная медицинская помощь в стационарных условиях лицам, больным туберкулезом на республиканском уровне (Поставщик)
  - Медицинская помощь больным в области психического здоровья лицам с психическими, поведенческими расстройствами (заболеваниями) по комплексному тарифу (Поставщик)
  - Специализированная медицинская помощь в стационарных условиях лицам с психическими, поведенческими расстройствами (заболеваниями) на республиканском уровне (Поставщик)
  - Специализированная медицинская помощь в амбулаторных условиях при диагностике новообразований, динамическом наблюдении онкологических больных на вторичном и третичном уровнях оказания онкологической помощи (Поставщик)

| Выбор юридического<br>адреса | Выберите юридический адр | ecl   |        |         |
|------------------------------|--------------------------|-------|--------|---------|
| КАТО                         |                          |       |        |         |
|                              | Индекс                   | Улица | № Дома | № офиса |
| Номер телефона               |                          |       |        |         |
| E-Mail                       |                          |       |        |         |

| Выберите место поставки | ×                          |
|-------------------------|----------------------------|
| Страна                  |                            |
| 398 КАЗАХСТАН           | ~                          |
|                         | ~                          |
|                         |                            |
|                         | Выбрать Закрыть без выбора |

Широта

колидп

| Юридический адрес                   |                                                                                                    |
|-------------------------------------|----------------------------------------------------------------------------------------------------|
| КАТО                                |                                                                                                    |
| Индекс                              | Заполняется автоматически из                                                                                      |
| Улица                               | регистрационных данных участника                                                                                  |
| № Дома                              |                                                                                                    |
| № офиса                             |                                                                                                    |
| Номер телефона                      | Заполняется автоматически из контактных                                                                           |
|                                     | данных участника                                                                                                  |
| E-Mail                              | Заполняется автоматически из контактных                                                                           |
|                                     | данных участника                                                                                                  |
| Добавить адрес                      | При нажатии на кнопку система отображает                                                                          |
|                                     | поля для добавления нового адреса                                                                                 |
| Адрес производственной базы         |                                                                                                    |
| N₂                                  |                                                                                                    |
| Производственная база               | Заполняется автоматически из данных                                                                               |
|                                     | приложений к лицензии.                                                                                            |
| Широта                              | Заполняется вручную                                                                                               |
| Долгота                             | Заполняется вручную                                                                                               |
| КАТО производственной базы          | Выбор из справочника. Необходимо указать до                                                                       |
|                                     | конечного КАТО.                                                                                                   |
| Копии (-и) разрешительного (-ых)    | При нажатии на кнопку «Прикрепить» система                                                                        |
| документа (-ов) в сфере санитарно-  | позволяет прикрепить скан копию заключения                                                                        |
| эпидемиологического благополучия    | СЭС                                                                                                    |
| населения на производственную (-ые) |                                                                                                    |
| базу (-ы) субъекта здравоохранения, | Важно! Документ является обязательным,                                                                            |
| претендующей (-их) на оказание      | копию разрешительного документа необходимо                                                                        |
| медицинских услуг в рамках ГОБМП и  | прикрепить к каждому адресу                                                                                       |
| (или) в системе ОСМС                | производственной базы                                                                                             |
| Удалить                             | При нажатии на кнопку система удаляет адрес                                                                       |
|                                     | производственной базы (адреса                                                                                     |
|                                     | производственной базы могут дублироваться,                                                                        |
|                                     | так как ооин аорес, может оыть, во всех                                                                           |
|                                     | производственной базы могут дублироваться,<br>так как один адрес, может быть, во всех<br>лицензиях и приложениях) |

**Примечание!** Система предоставляет выпадающий список видов/подвидов медицинской помощи для каждого адреса производственной базы, аналогичный списку в разделе Субъекты здравоохранения. При необходимости пользователь имеет возможность выбрать несколько подвидов медицинской помощи для одного адреса производственной базы

Адрес производственной базы

| Астана                     |                              |                        |        |         |                               |         |
|----------------------------|------------------------------|------------------------|--------|---------|-------------------------------|---------|
| Производственная<br>база   | Номер<br>приложения          | Дата выдачи            | Широта | Долгота | КАТО производственной<br>базы |         |
| Астана                     |                              | 2015-09-03<br>00:00:00 |        |         | Выбрать                       | Удалить |
| Вид / Форма медиции        | нской помощи<br>(Поставщик)  | Ничего не выбрано      |        |         |                               | Ŧ       |
| Вид / Форма медиция<br>(Со | нской помощи<br>исполнитель) | Ничего не выбрано      |        |         |                               | Ŧ       |

Система запретит сохранение заявки, если для какого-либо адреса не выбран вид медицинской помощи, при сохранении заявки появится ошибка: «Ошибка: Не выбрано ни одного подвида для адреса производственной базы».

| Редактирование заявки на включение в базу данных              |
|---------------------------------------------------------------|
| Не выбрано ни одного подвида для адреса производственной базы |
| Субъект здравоохранения                                       |

Система не позволит сохранить заявку, если не будут выбраны все подвиды, указанные в разделе «Субъект здравоохранения». В случае неполного выбора подвидов при сохранении заявки появится ошибка: «Вы не выбрали все подвиды, соответствующие данным из раздела «Субъект здравоохранения». Пожалуйста, укажите их в разделе «Адрес производственной базы».

#### Подтверждающие документы

| Пинензиа на занатие мелининской леательностью и припожений к ним полтвержлающих праео на оказание                                                                                            |
|----------------------------------------------------------------------------------------------------|
| Свидетельство (справка) о государственной регистрации (перерегистрации) юридического лица (для юридического дица) или колию свидетельства (справку) о регистрации в качестве индивидуального |
| предпринимателя и копию документа, удостоверяющего личность (для физического лица)                                                                                                    |
| Прикрепить файл                                                                                                    |
| Добавить файл<br>Копия доверенности в случае подписания и (или) представления заявки поверенным лицом руководителя (при<br>необходимости)                                                    |
| Прикрепить файл                                                                                                    |
| Добавить файл                                                                                                    |

Согласие о внесении данных и их актуализации в информационных системах МЗ РК

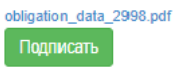

| Подтверждающие документы                                                                                                    |                                                                                                    |
|----------------------------------------------------------------------------------------------------|----------------------------------------------------------------------------------------------------|
| Лицензия на цинской<br>деятельностью и при<br>подтверждающих пр<br>соответствующих ме дицинских услуг<br>по месту нахождения базы<br>производственной субъекта<br>здравоохранения или его<br>представительства, филиала<br>подаче заявки                                                                | Автоматически подтягиваются из раздела<br>«Мои электронные лицензии» те лицензии,<br>которые соответствуют условиям:<br>- лицензии, выпущенные не ранее чем за 24<br>часа;<br>- статус лицензии «Действительный»<br>- тип лицензии «Генеральная»                                                              |
| представительством, (при на<br>участие<br>филиалом)                                                                                                    | - категория «Лицензия на вид<br>деятельности» - код лицензии соответствует<br>определённым видам/формам медицинской<br>помощи                                                                                                    |
| Свидетельство (справка) о<br>государственной регистрации<br>(перерегистрации) юридического лица<br>(для юридического лица) или копию<br>свидетельства (справку) о регистрации в<br>качестве индивидуального<br>предпринимателя и копию документа,<br>удостоверяющего личность (для<br>физического лица) | Обязательный документ.<br>Для прикрепления нажмите «Прикрепить<br>файл», если файлов более чем один<br>воспользуйтесь кнопкой «Добавить файл»<br>ВНИМАНИЕ! Если у поставщика была<br>реорганизация или организация является<br>филиалом, то необходимо в этом разделе<br>прикрепить подтверждающие документы. |
| Копия доверенности в случае<br>подписания и (или) представления<br>заявки поверенным лицом руководителя<br>(при необходимости)                                                                                                    | Не обязательный документ.<br>Для прикрепления нажмите «Прикрепить<br>файл», если файлов более чем один<br>воспользуйтесь кнопкой «Добавить файл»                                                                                                    |
| Согласие о внесении данных и их<br>актуализации в информационных<br>системах МЗ РК                                                                                                    | Обязательный документ.<br>Система генерирует документ в формате PDF.<br>Документ должен быть подписан сотрудником с<br>ролью «Руководитель»<br>Важно! Документ доступен к подписанию когда<br>заявка в статусе «На согласовании<br>руководителя»                                                              |

| Кнопка «Сохранить»             | При нажатии на кнопку Система осуществляет      |
|--------------------------------|-------------------------------------------------|
|                                | проверку на заполнение всех обязательных полей. |
|                                | Если все обязательные поля заполнены, то        |
|                                | Система сохранит заявку в статусе «Проект».     |
|                                | Если обязательное поле не заполнено, то под     |
|                                | данной строкой будет сообщение красным          |
|                                | шрифтом «Это обязательное поле».                |
| Кнопка «Назад к списку заявок» | При нажатии на кнопку Система возвращает на     |
|                                | страницу просмотра заявок.                      |

Внимание! Объем каждого прикрепляемого вложения не должен превышать 20 мб.

**Примечание:** При сохранении заявки Система проверяет наличие заявки в статусе «Исключен в БД» и с даты исключения прошло не менее 3 лет.

| нестве поставщика и (или) соисполните | ключенный из оазы данных по основаниям, предусмотренным подпунктами z) — б) п<br>пя в течение трех лет со дня его исключения из базы данных                                                                                                    | ункта 19 Правил, не включается в оазу данных в |
|---------------------------------------|----------------------------------------------------------------------------------------------------|------------------------------------------------|
| бъект здравоохранения                 |                                                                                                    |                                                |
| Наименование субъекта                 | HE CONSISTENT.                                                                                                    | KZ                                             |
| здравоохранения                       | diff (strength i)                                                                                                    | RU                                             |
| БИН/ИИН                               | Contraction in the local data and the local data and the local data an |                                                |
|                                       |                                                                                                    |                                                |

После сохранения введенных данных Система сохраняет заявку в статусе «Проект».

| N  | БИН/ИИН      | Наименование субъекта<br>вдраврокранения | Юридический адрес                                                              | Адрес местонахождения<br>производственной базы     | Форма собственности субъекта<br>здравоокранения | Регион, населению которого будут<br>оказываться услуги | Дата включения в<br>Базу данных | Дата исключения из<br>базы данных | ФормаВид медицинской помощи                       | Статус субъекта<br>адравоокранения | Статуо<br>важном | Действия                 |
|----|--------------|------------------------------------------|--------------------------------------------------------------------------------|----------------------------------------------------|-------------------------------------------------|--------------------------------------------------------|---------------------------------|-----------------------------------|---------------------------------------------------|------------------------------------|------------------|--------------------------|
| 24 | 071140005691 | 100                                      | Алматинская область. Панфиловский район.<br>Ульканшыганский с.с., с.Киши Шыган | Павлодарская область. Павлодар<br>Г.А., т.Павлодар | Государственные организации                     | с.Алматы, сНур-Султан                                  | 2010-08-09 17:43:10             | 2018-08-09 15 48:50               | Скорая медицинская помощь по подушевому нормативу | Поставщик                          | Проект           | Пресметр                 |
|    |              |                                          |                                                                                |                                                    |                                                 |                                                        |                                 |                                   | Троиболитическая тералия                          |                                    |                  | Удалить<br>Редактировать |

А также фиксирует в заявке автора и дату создания заявки. Для просмотра необходимо выбрать «Просмотр» в графе «Действия»:

|                                    |                    |                                                       |                                                         |                                |                                    |                             |                                                                     |               | Statement of the local division of the local division of the local |          |
|------------------------------------|--------------------|-------------------------------------------------------|---------------------------------------------------------|--------------------------------|------------------------------------|-----------------------------|---------------------------------------------------------------------|---------------|----------------------------------------------------------------------------------------------------|----------|
| 990640003347 KFKF1                 | 1                  | Жамбылская область, Тараз<br>Г.А., г.Тараз            | Южно-Казахстанская<br>область, Арысь Г.А.,              | Государственные<br>организации | Актюбинская<br>область, Атырауская |                             | Скорая медицинская помощь по подушевому<br>нормативу                | Соисполнитель | Проект                                                                                                    | Действия |
|                                    |                    |                                                       | Дармениский с.о., рэд 40                                |                                | область                            |                             | Тромболитическая терапия                                            |               | Просмотр                                                                                                    | ]        |
| 670101350916 PD61                  | САВОСТИН АЛЕКСАНДР | Алматинская область,                                  | Алматинская область.                                    | Частные организации            | Атырауская область,                | 2019-08-09                  | Скорая медицинская помощь по подушевому                             | Поставщик /   | Просмотр ве                                                                                                    | рсии     |
| 6/0101350016 0104                  | диминчорич         | Аксуский район,<br>Кошкентальский с.о.,<br>с Кортабан | карасаисник раион,<br>Карагайлинский с.о.,<br>с Карсалы |                                | Алматинская область                | 19.44.40                    | нормативу<br>Троиболитическая терапия                               | Соистолнитель | Редактирова<br>Удалить                                                                                                    | Tb       |
| втор зая                           | вки                |                                                       |                                                         |                                | Ред                                | актиро                      | вание заявки                                                        |               |                                                                                                    |          |
| Автор зая<br>Компания              | вки                |                                                       | ň oznazaza a una a                                      |                                | Ред                                | актиро<br><sup>ипания</sup> | вание заявки                                                        |               | -                                                                                                    |          |
| Компания                           | Товарищес          | тво с ограниченно                                     | й ответственност                                        | ъю                             | Ред                                | актиро<br><sup>ипания</sup> | вание заявки<br>Товарищество с ограниченной от                      | ветственнос   | тью                                                                                                    |          |
| Автор зая<br>Компания<br>Сотрудник | Товарищес          | тво с ограниченно<br>ссим Евгеньевич                  | й ответственност                                        | ъю                             | Ред<br>Ком<br>Сот                  | актиро<br>ипания<br>грудник | вание заявки<br>Товарищество с ограниченной от<br>Максим Евгеньевич | ветственнос   | тью                                                                                                    |          |

В разделе «Редактирование заявки» отображается информация от том, кем и когда была отредактирована заявка до отправки на согласование.

Далее для отправки заявки на рассмотрение, необходимо нажать на кнопку «Сформировать заявку о включении».

При нажатии Система сформирует шаблон заявления в установленной форме. Необходимо скачать и проверить корректность.

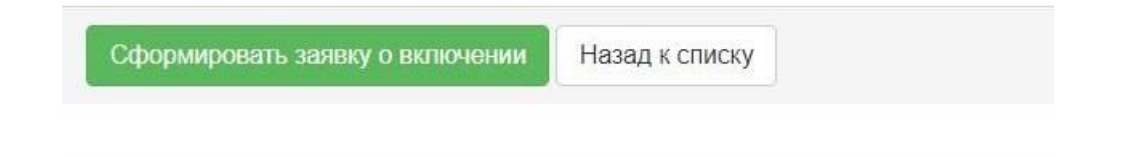

Далее субъекту доступно «**Отправить на подписание**», после отправки система направит заявку на согласование сотруднику с ролью «Руководитель», и сменит статус заявки «На согласовании руководителя».

Сотрудник с ролью «Руководитель» должен подписать обязательный документ «Согласие о внесении данных и их актуализации в информационных системах МЗ РК».

| Отправить Отклонить | Назад к списку |
|---------------------|----------------|
|                     |                |

Сотрудник с ролью «Руководитель» доступно «Отправить» и «Отклонить» заявку. При отклонении необходимо указать причину отклонения, после чего заявка вернется в статус «Проект».

Далее при нажатии на кнопку «Отправить» Система проверяет по выбранным подвидам вида/формы медицинской помощи необходимость наличия дополнительных лицензий. В случае необходимости по определенным подвидам вида/формы медицинской помощи дополнительных лицензий, Система отобразит информационное сообщение:

«В соответствии с Законом Республики Казахстан от 16 мая 2014 года "О разрешениях и уведомлениях" для оказания вида/формы медицинской помощи *{HaumenoBahue nodBuda nomoщu}* требуется наличие лицензии на вид деятельности *«{Bud deяmenьности}»* по подвиду деятельности *{Подвиd deяmenьности}»*.

| ы 🎽 Создать проект ГП 🕥 WhatsApp  <br>Реестры – Закупки – Отчетность – В<br>ги | Подтвердите дей<br>в соответствии с 3<br>ода "О разрешени<br>нелицинской помо | йствие на странице dev4.farma.ecc.kz<br>аконом Республики Казахстан от 16 мая 2014<br>иях и уведомлениях" для оказания вида/формы<br>ощи "Мелико-социальная помощь лицам. | 🕄 дэв1     | дэв17                |
|--------------------------------------------------------------------------------|-------------------------------------------------------------------------------|----------------------------------------------------------------------------------------------------|------------|----------------------|
| а<br>Документ<br>с                                                             | ольным туберкул<br>еятельности "Фар<br>фере оборота нар                       | езом" требуется наличие лицензии на вид<br>омацевтическая деятельность" "Деятельность в<br>окотических средств, психотропных веществ и                                    |            | Дата<br>создани      |
| 2836_3_inclusion_application_approved_20230510_15 д<br>д                       | прекурсоров в обл<br>сеятельности "Мед<br>уберкулезом по к                    | асти здравоохранения" по подвиду<br>ико-социальная помощь лицам, больным<br>омплексному тарифу, включая реабилитацию"                                                     | ′правления | 2023-05-<br>15:17:13 |
| ведомление об отклонении                                                       |                                                                               | ОК Отмена                                                                                                    |            |                      |
| Документ                                                                       | Автор                                                                         | Организация                                                                                                    |            | Дата<br>создан       |
| 2836_4_rejection_notice_approved_20230512_102118.pdf                           | Галицкий Франц<br>Антонович                                                   | ФИЛИАЛ ПО ВОСТОЧНО-КАЗАХСТАНСКОЙ ОБЛАСТИ<br>НЕКОММЕРЧЕСКОГО АКЦИОНЕРНОГО ОБЩЕСТВА "ФОН                                                                                    | łД         | 2023-0<br>10:21:1    |

Внимание! Данное сообщение уведомительного характера, при нажатии на кнопку «ОК», можно продолжить работу.

Для отправки заявки нажмите на кнопку «Отправить».

Далее необходимо подписать заявку с помощью ЭЦП:

| омпания        | Выберите сертификат                                                   | ×    |
|----------------|-----------------------------------------------------------------------|------|
| отрудник       | налужая состома<br>Выбрать другой сертиф<br>ттущенко виталии олегович | икат |
| ата<br>оздания | 27.07.2020 08:07:43                                                   |      |

Система запросит подтверждения действия по отправке заявки на согласование:

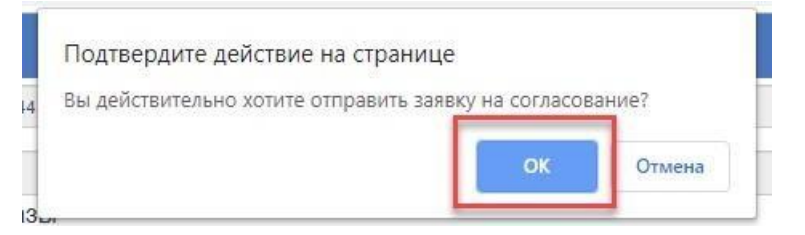

В случае подтверждения статус заявки изменится на «**На рассмотрении**». В данном статусе действие по редактированию, удалению, внесению изменений не доступны.

| очения<br>зы<br>ых | Дата<br>последнего<br>изменения | Вид/Форма медицинской<br>помощи (Поставщик)                                    | Подвида вида/формы<br>медицинской помощи<br>(Поставщик)                       | Вид/Форма<br>медицинской помощи<br>(Соисполнитель) | Подвида вида/<br>формы<br>медицинской<br>помощи<br>(Соисполнитель) | Статус субъекта<br>здравоохранения | Статус<br>заявки   | Действия   |
|--------------------|---------------------------------|--------------------------------------------------------------------------------|-------------------------------------------------------------------------------|----------------------------------------------------|--------------------------------------------------------------------|------------------------------------|--------------------|------------|
|                    | 2023-09-26<br>15:28:47          | Оказание медицинской<br>помощи на уровне первичной<br>медико-санитарной помощи | Первичная медико-санитарная<br>помощь по комплексному<br>подушевому нормативу |                                                    |                                                                    | Поставщик                          | На<br>рассмотрении | Действия - |

**Примечание:** Заявка поступит на рассмотрение в соответствующий филиал НАО «Фонд социального медицинского страхования» согласно региону, указанному в заявке.

#### 1. З Редактирование заявки

Действие по редактированию заявки доступно пользователю, который создал заявку в статусе «Проект».

| 31 | 9! 347 | кгкп                         | Жамбылская область, Тараз<br>Г.А., г.Тараз                                    | Южно-Казахстанская<br>область, Арысь Г.А.,<br>Дармениский с.о., рад.40          | Государственные<br>организации | Актюбинская<br>область, Атырауская<br>область |                        | Скорая медицинская помощь по подушевому<br>нормативу<br>Тромболитическая терапия | Соисполнитель (              | Проект Действий -<br>Просмотр<br>Просмотр версий |
|----|--------|------------------------------|-------------------------------------------------------------------------------|---------------------------------------------------------------------------------|--------------------------------|-----------------------------------------------|------------------------|----------------------------------------------------------------------------------|------------------------------|--------------------------------------------------|
| 27 | 6. 816 | ИП АЛЕКСАНДР<br>ВЛАДИМИРОВИЧ | Алматинская область,<br>Аксуский район,<br>Кошкентальский с.о.,<br>с.Колтабан | Алматинская область,<br>Карасайский район,<br>Карагайлинский с.о.,<br>с.Каргалы | Частные организации            | Атырауская область,<br>Алматинская область    | 2019-08-09<br>19:44:48 | Скорая медицинская помощь по подушевому<br>нормативу<br>Тромболитическая терапия | Поставщик /<br>Соисполнитель | Редактировать<br>Удалить                         |

При выполнении действия, Система открывает форму редактирования заявки, в которой доступны для редактирования все поля, за исключением:

✓ Наименование субъекта здравоохранения на государственном языке

- ✓ Наименование субъекта здравоохранения на русском языке
- ✓ БИН
- ✓ иин
- Форма собственности СЗ

Для сохранения внесенных изменений необходимо нажать кнопку «Сохранить».

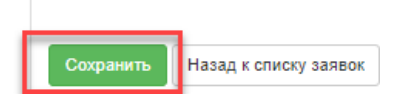

## 1.4 Удаление заявки

Действие по удалению заявки доступно пользователю с ролью «Поставщик мед.услуг»

| 24 | 0711 | и  | TOO | Алматинская область,<br>Панфиловский район,<br>Улькеншыганский с.о.,<br>с.Киши Шыган | Павлодарская область,<br>Павлодар Г.А., г Павлодар | Государственные<br>организации | г.Алматы, г.Нур-Султан | 2019-08-09<br>17:43:19 | 2019-08-09<br>15:48:50 | Скорая медицинская помець по подушевому<br>нормативу<br>Тромболитическая тералия | Поставщик | Проект Действин -<br>Просмотр<br>Просмотр верский |
|----|------|----|-----|--------------------------------------------------------------------------------------|----------------------------------------------------|--------------------------------|------------------------|------------------------|------------------------|----------------------------------------------------------------------------------|-----------|---------------------------------------------------|
| 23 | 07   | 91 | тоо | Алматинская область,<br>Панфиловский район,<br>Улькеншыганский с.о.,<br>с.Киши Шыган | Павлодарская область.<br>Павлодар ГА., гПавлодар   | Государственные<br>организации | г.Алматы, г.Нур-Султан | 2019-08-09<br>17:43:19 | 2019-08-09<br>15:48:50 | Скорая медицинская помощь по подушевому<br>нормативу<br>Тромболитическая тералия | Поставщик | Редактировать<br>Удалить                          |

При выполнении действия, Система запрашивает подтверждение действия. В случае подтверждения, Система удаляет заявку в статусе «Проект».

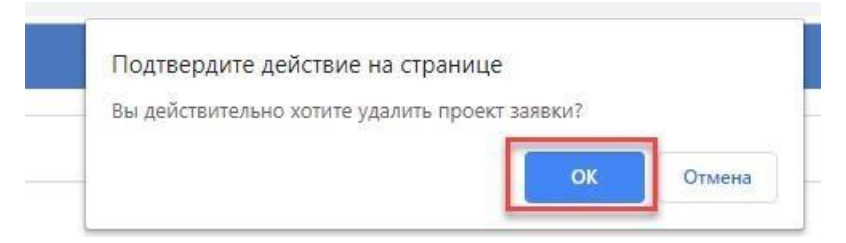

В случае отмены подтверждения действия Система оставляет на форме просмотра заявок.

## 1.5 Внесение изменений в заявку

Действие «Внести изменение» доступно сотруднику с ролью «Поставщик» + «Администратор организации» по заявкам в статусах «Включен в БД», «Отклонена».

| Частные организации | Атырауская область, | 2019-08-09 | Скорая медицинская помощь по подушевому нормативу                                                                            | Поставщик /   | Включен в | Поосмото            |
|---------------------|---------------------|------------|----------------------------------------------------------------------------------------------------|---------------|-----------|---------------------|
|                     | Алматинская область | 19:44:48   | Тромболитическая терапия                                                                                                    | Соисполнитель | БД        | Внести<br>изменения |
|                     |                     |            | Медицинская помощь связанная с транспортировкой<br>кавлифицированных специалистов и (или) больного санитарным<br>транспортом |               |           |                     |
|                     |                     |            | Первичная медико-санитарная помощь                                                                                           |               |           |                     |
|                     |                     |            | Амбулаторно-поликлиническая помощь по КПН                                                                                    |               |           |                     |

При выполнении действия «Внести изменения» Система открывает форму редактирования заявки на включение в базу данных.

На форме редактирования доступны для изменения все поля, за исключением:

- ✓ Наименование субъекта здравоохранения на государственном языке
- ✓ Наименование субъекта здравоохранения на русском языке

#### ✓ БИН/ИИН

После внесения соответствующих изменений необходимо нажать на кнопку «Сохранить».

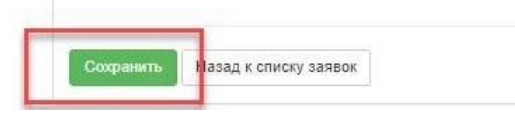

После сохранения Система создает новую версию заявки в статусе «Проект». Данный проект заявки с внесенными изменениями также отправляется на согласование в Фонд.

В случае согласования, статус данной заявки меняется на «Включен в БД», статус предыдущей заявки, в которую были внесены изменения меняется на «Изменена».

| оказываться услуги  | данных                 | данных | Форма/Вид медицинской помощи                                                                                                    | здравоохранения | заявки   | Действия   |
|---------------------|------------------------|--------|----------------------------------------------------------------------------------------------------|-----------------|----------|------------|
| Алматинская область | 2019-08-13<br>18:36:46 |        | Медицинская помощь связанная с<br>транспортировкой квалифицированных<br>специалистов и (или) больного санитарным<br>транспортом | Поставщик       | Изменена | Действия 👻 |

Версионность заявок можно просмотреть через доступные действия - «Просмотр версий»:

| 23 | 07 | и | тоо | Алматинская область,<br>Панфиловский район, | Павлодарская область,<br>Павлодар Г.А., г.Павлодар | Государственные<br>организации | г.Алматы, г.Нур-Султан | 2019-08-09<br>17:43:19 | 2019-08-09<br>15:48:50 | Скорая медицинская помощь по подушевому<br>нормативу | Поставщик | Включен в Действия -<br>БД |
|----|----|---|-----|---------------------------------------------|----------------------------------------------------|--------------------------------|------------------------|------------------------|------------------------|------------------------------------------------------|-----------|----------------------------|
|    |    |   |     | Улькеншыганский с.о.,<br>с.Киши Шыган       |                                                    |                                |                        |                        |                        | Тромболитическая терапия                             |           | Просмотр                   |
| 18 | 01 | и | тоо |                                             |                                                    | Государственные<br>организации | г.Алматы, г.Нур-Султан |                        | 2019-08-09<br>15:48:50 | Скорая медицинская помощь по подушевому нормативу    | Поставщик | Внести изменения           |
|    |    |   |     |                                             |                                                    | 1                              |                        | 1                      | 1                      |                                                      |           |                            |
|    |    |   |     | Просмот                                     | р версий заявки                                    |                                |                        |                        |                        | ×                                                    |           |                            |
|    |    |   |     |                                             |                                                    |                                |                        |                        |                        |                                                      |           |                            |
|    |    |   |     | 76                                          | asdfasdfasdf                                       |                                | 2019-08-13<br>18:38:13 | Включен в БД           |                        |                                                      |           |                            |
|    |    |   |     | 75                                          | asdfasdfasdf                                       |                                | 2019-08-13<br>18:36:09 | Изменена               |                        |                                                      |           |                            |
|    |    |   |     | 74                                          | asdfasdfasdf                                       |                                | 2019-08-13<br>18:22:10 | Изменена               |                        |                                                      |           |                            |
|    |    |   |     | 73                                          | asdfasdfasdf                                       |                                | 2019-08-13<br>18:18:34 | Изменена               |                        |                                                      |           |                            |
|    |    |   |     |                                             |                                                    |                                |                        |                        |                        |                                                      |           |                            |
|    |    |   |     |                                             |                                                    |                                |                        |                        |                        |                                                      |           |                            |
|    |    |   |     |                                             |                                                    |                                |                        |                        |                        | Закрыть                                              |           |                            |

При нажатии на наименование организации Система откроет форму просмотра заявки на включение в базу данных.

**Примечание:** на форме внесения изменений в заявку, данные по лицензиям (и адреса производственных баз) обновляются.

#### 4 Инструкция по рассмотрению/согласованию заявок

#### 4.1 Рассмотрение заявки Филиалом

## <u>Действия по согласованию либо отклонению заявки доступно пользователю с ролью</u> «Рассматривающий заявки БД».

Заявки после отправки на рассмотрение отображаются у пользователя с ролью «Рассматривающий заявки БД» во вкладке раздела «Субъекты здравоохранения – Заявки на включение в БД субъектов здравоохранения».

**Примечание:** Заявка поступит на рассмотрение в соответствующий филиал НАО «Фонд социального медицинского страхования» согласно региону, указанному в заявке.

|                | * |
|----------------|---|
| Проект         |   |
| Включен в БД   |   |
| Этклонена      |   |
| Исключен из БД |   |
| Азменена       |   |

При нажатии на заявку отображается вся информация по заявке, а также возможность просмотра лицензии:

| Адр | ес производственной ба    | зы        |           |                                                             |
|-----|---------------------------|-----------|-----------|-------------------------------------------------------------|
| N₽  | Производственная база     | Широта    | Долгота   | KATO                                                        |
| 1   | 123                       | 11.111111 | 11.111111 | 111810000 Акмолинская область, г.Степногорск                |
| 2   | Производственная база №1  | 11.111111 | 11.111111 | 113863400 Акмолинская область, Атбасарский район, с.Садубек |
| 3   | Производственная база №2  | 11.111111 | 11.111111 | 151037600 Актюбинская область, г.Актобе, с.Орлеу            |
| 4   | Производственная база №3  | 11.111111 | 11.111111 | 154053100 Актюбинская область, Каргалинский район, с.Жосалы |
| 5   | Производственная база №4  | 11.111111 | 11.111111 | 71000000 г.Нур-Султан                                       |
| 6   | Производственная база №40 | 29.200812 | 29.200812 | 113863400 Акмолинская область, Атбасарский район, с.Садубек |

Лицензия на занятие медицинской деятельностью и приложений к ним, подтверждающих право на оказание соответствующих медицинских услуг по месту нахождения производственной базы субъекта здравоохранения или его представительства, филиала (при подаче заявки на участие представительством, филиалом)

| Дата выдачи            | уинрд    | Номер лицензии  | Серия<br>лицензии | Вид<br>лицензии | Статус         | Номер<br>запроса | Дата запроса           | Дата<br>обновления     | Просмотреть |
|------------------------|----------|-----------------|-------------------|-----------------|----------------|------------------|------------------------|------------------------|-------------|
| 2021-05-20<br>00:00:00 |          | 1801            | лп                |                 | Действительный | 259              | 2021-05-20<br>12:28:22 | 2021-05-20<br>12:29:05 | Просмотр    |
| 2021-05-20<br>00:00:00 | 16000022 | KZ38LBX00000030 |                   | Генеральная     | Действительный | 259              | 2021-05-20<br>12:28:22 | 2021-05-20<br>12:29:05 | Просмотр    |
| 2021-05-20<br>00:00:00 | 20000014 | 20000014        |                   | Генеральная     | Действительный | 258              | 2021-05-20<br>12:19:42 | 2021-05-20<br>12:36:45 | Просмотр    |

Далее на форме просмотра заявки доступны действия «Сформировать уведомление о включени» и «Сформировать уведомления об отклонении».

|                                      | 4                                      |                |  |
|--------------------------------------|----------------------------------------|----------------|--|
| Сформировать уведомление о включении | Сформировать уведомление об отклонении | Назад к списку |  |

При нажатии на кнопку «Сформировать уведомление об отклонении» – происходит формирование шаблона об отклонении согласно установленной форме.

При нажатии на кнопку «Сформировать уведомление о включении» – происходит формирование шаблона об отклонении согласно установленной форме.

При нажатии на «Сформировать уведомление об отклонении» в БД необходимо указать причину отклонения (из справочника оснований, можно выбрать несколько), можно заполнить поле «Примечание» (необязательное поле) и нажать кнопку «Отклонить заявку».

| ЛКЛОНЕНИЕ ЗАЯВКИ                                                                                         |                            | ×  |
|----------------------------------------------------------------------------------------------------|----------------------------|----|
| Вы действительно хотите откло                                                                            | нить заявку?               |    |
| /кажите причину отклонения                                                                               |                            |    |
| ☐ 1 Документ не соответствует утвержи<br>а в                                                             | а <mark>енной форме</mark> |    |
| <ul> <li>2 документ отсутствует</li> <li>3 Несоответствие данных заявки дан</li> <li>4 Другое</li> </ul> | ным в документах           |    |
| Тримечание                                                                                               |                            |    |
|                                                                                                    |                            |    |
|                                                                                                    |                            | 11 |
|                                                                                                    |                            |    |
|                                                                                                    |                            |    |

После формирования одного из уведомлений на форме просмотра доступно удалить сформированный документ нажав на кнопку «Удалить»

Что бы направить заявку на проверку сотруднику с ролью «Проверяющий заявки в БД» необходимо нажать на кнопку «Отправить на проверку»

Система выведет диалоговое окно для выбора сотрудника с ролью *«Проверяющий заявки БД»* 

Важно! Система позволит выбрать одного и более сотрудников с ролью «Проверяющий заявки БД»

| Отчетн      | ость -                       |                                                                                                    |                  |
|-------------|------------------------------|----------------------------------------------------------------------------------------------------|------------------|
|             | Выбор пр                     | ооверяющего сотрудника                                                                                                    | ата<br>оздан     |
| n_approved_ | 20<br>Сотрудник              | Сухачева Елена Владимировна 2                                                                                                 | 023-04<br>5:17:1 |
| (лючени     | и                            | Сухачева Елена Владимировна<br>Саттыбаев Айбек Берикович                                                                      | Да               |
|             | Aerop                        | организация                                                                                                    | co:              |
| 101533.pdf  | Саттыбаев Айбек<br>Берикович | ФИЛИАЛ ПО ВОСТОЧНО-КАЗАХСТАНСКОЙ ОБЛАСТИ НЕКОММЕРЧЕСКОГО<br>АКЦИОНЕРНОГО ОБЩЕСТВА "ФОНД СОЦИАЛЬНОГО МЕДИЦИНСКОГО СТРАХОВАНИЯ" | 202<br>10:       |
| ки          |                              |                                                                                                    |                  |

Важно! Направить заявку на проверку самому себе не доступно, в случае выбора в качестве проверяющего самого себя, Система отобразить ошибку

| Сотрудник                   | Сухачева Елена Владимировна -                                          |
|-----------------------------|------------------------------------------------------------------------|
|                             |                                                                        |
|                             |                                                                        |
| ельзя отправи               | ить заявку на включение в БД, на проверку пользователю Саттыбаев Айбек |
| lельзя отправи<br>берикович | ить заявку на включение в БД, на проверку пользователю Саттыбаев Айбек |
| lельзя отправи<br>ерикович  | ить заявку на включение в БД, на проверку пользователю Саттыбаев Айбек |

После отправки уведомления Система сменит статус заявки следующим образом:

- «Согласована. На проверке» в случае если сформировано уведомление о включение в БД
- *«Отклонена. На проверке»* в случае если согласовано уведомление об отклонении заявки в БД

4.2 <u>Действия по подтверждению либо отклонению заявки доступно пользователю</u> <u>с ролью «Проверяющий заявки БД».</u>

| Подтвердить | Отказать | Назад к списку |  |
|-------------|----------|----------------|--|

При нажатии на «Подтвердить», Система сменит статус заявки:

-«Подтверждена. На согласовании» (для уведомления о включении в БД»

-«Отклонена. На согласовании» (для уведомления об отклонении заявки на включение в БД»

Далее Система направит заявку сотруднику с ролью «Согласующий заявки БД».

При нажатии на «Отказать», необходимо в диалоговом окне заполнить причину отклонения, после того как пользователь нажмет «Отправить», Система вернет заявку сотруднику с ролью «*Рассматривающий заявки в БД*» для повторного рассмотрения и сменит статус «На рассмотрении»

| Отчетность -        |           |                                   |                                                                                                  |              |  |  |  |
|---------------------|-----------|-----------------------------------|--------------------------------------------------------------------------------------------------|--------------|--|--|--|
| Укаж                | ките п    | ричину отказа                     | a ×                                                                                              |              |  |  |  |
| Причина             |           |                                   |                                                                                                  | Да<br>со     |  |  |  |
| red_202308 TECT     | тест      |                                   |                                                                                                  |              |  |  |  |
|                     |           |                                   | ∕∂                                                                                               |              |  |  |  |
|                     |           | мвтор                             | Назад Отправить                                                                                  | Дат.<br>соз, |  |  |  |
| pproved_20230510_15 | 51713.pdf | Тастембекова Дидар<br>Булегеновна | КГКП "Костанайский строительный колледж" Управления<br>образования акимата Костанайской области" | 202:<br>15:1 |  |  |  |
| очении              |           |                                   |                                                                                                  |              |  |  |  |

4.3 <u>Действия по согласованию либо отклонению заявки доступно пользователю с</u> ролью «Согласующий заявки БЛ».

| Согласовать | Отклонить | Назад к списку |  |
|-------------|-----------|----------------|--|
|             |           |                |  |
|             |           |                |  |

При нажатии на «Согласовать», Система сменит статус заявки

-«Включен в БД» (для уведомления о включении в БД»

-«Отклонена» (для уведомления об отклонении заявки на включение в БД».

При нажатии на «Отклонить», необходимо в диалоговом окне заполнить причину отклонения, после того как пользователь нажмет «Отправить», Система вернет заявку сотруднику с ролью «*Рассматривающий заявки в БД*» для повторного рассмотрения и сменит статус «На рассмотрении»

| Отчетнос   | ъ                  |                                   |                                   |                                |                                    |            |              |
|------------|--------------------|-----------------------------------|-----------------------------------|--------------------------------|------------------------------------|------------|--------------|
|            | Укажите п          | ричину отказа                     | a                                 |                                | 3                                  |            |              |
|            | Причина            |                                   |                                   |                                |                                    |            | Да<br>со     |
| red_202306 | тест               |                                   |                                   |                                |                                    |            | 20<br>09     |
|            |                    |                                   | ß                                 |                                |                                    | .4         |              |
|            |                    | Автор                             | Организация                       | Назад                          | Отправить                          |            | Дата         |
| pproved_20 | )230510_151713.pdf | Тастембекова Дидар<br>Булегеновна | КГКП "Костанай<br>образования аки | ский строител<br>имата Костана | ьный колледж" \<br>айской области" | /правления | 2023<br>15:1 |
|            |                    |                                   |                                   |                                |                                    |            |              |

# 7 Исключение из базы данных

На форме просмотре заявки пользователю с ролью «Рассматривающий заявки БД». необходимо нажать кнопку «Исключить из БД»

| Дата<br>утверждения | 12.08 | 3.2019 12:37:54 |
|---------------------|-------|-----------------|
| Исключить из        | БД    | Назад к списку  |

При исключении необходимо выбрать причину исключения. Также доступен ввод дополнительного основания исключения (необязательное поле).

| вы деиствительно хот                                                                                | ите исключить заявку из БД?                                                                                                |
|----------------------------------------------------------------------------------------------------|----------------------------------------------------------------------------------------------------|
| Укажите причину исключени                                                                           | я из БД                                                                                                    |
| <ul> <li>1. расторжения договора<br/>несвоевременного или не<br/>итогам мониторинга испо</li> </ul> | закупа услуг вследствие неисполнения,<br>надлежащего исполнения поставщиками его условий г<br>пнения договора закупа услуг |
| 2. расторжения договора<br>субъекта здравоохранени                                                  | закупа услуг при ликвидации или реорганизации                                                                              |
| <ul> <li>З. по инициативе субъект<br/>заявления</li> </ul>                                          | а здравоохранения на основании его письменного                                                                             |
|                                                                                                    |                                                                                                    |
| Дополнительное описание                                                                             |                                                                                                    |
|                                                                                                    |                                                                                                    |
|                                                                                                    |                                                                                                    |
|                                                                                                    |                                                                                                    |
|                                                                                                    |                                                                                                    |

При подтверждении действия по исключению, Система формирует «Уведомление об исключении»

На форме просмотра заявки доступно удалить сформированное уведомление нажав на кнопку **«Удалить»** 

| Удалить файл Отправить на подтверждение | Назад к списку |
|-----------------------------------------|----------------|
|-----------------------------------------|----------------|

Для отправки «Уведомления об исключении» на проверку необходимо нажать **«Отправить** на подтверждение»

Система выведет диалоговое окно для выбора сотрудника с ролью «*Проверяющий заявки БД*»

Система сменит статус заявки на «Отклонена. На проверке»

Далее пользователю с ролью «Проверяющий заявки БД» необходимо перейти во вкладку «На согласовании» и принять решение по исключению.

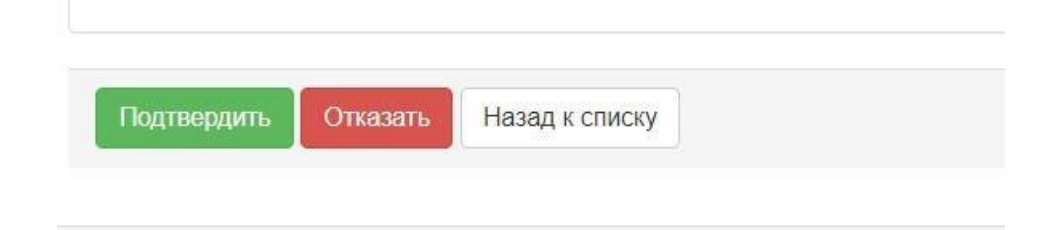

«Отказать» – при выборе действия, отменяется решение об исключении. Заявка не исключается.

«Подтвердить» - при выборе данного действия, Система направляет уведомление об исключении на согласование и переводит статус заявки на «Подтверждена. На согласовании»

Далее пользователю с ролью «Согласующий заявки БД» необходимо перейти во вкладку «На согласовании» и принять решение по исключению.

«Отклонить» – при выборе действия, отменяется решение об исключении. Заявка не исключается.

«Согласовать исключение» - после нажатия на кнопку необходимо подтвердить с помощью ЭЦП исключение из БД.

При согласовании действия по исключению Система меняет статус заявки на «Исключен из БД»

| Караларирския область Гранболитическая тералия<br>Мархирнская полиць, селананая с<br>тариспоряжка каланфарарованных<br>опециалистов и (рин Сольного санитарным<br>транспортова<br>Мархирнская помощь связанная с<br>тариспорторовак каланфарарованных<br>опециалистов и (ни Сольного санитарным | 53 ( | <ol> <li>Государствиное коммунильное<br/>предпроттие на право<br/>хоройствинного ведения</li> </ol> | r Нур-Султан | rActava, palee<br>"Capsapra" | Государственные<br>организации | Аптобынская область,<br>Эльдуруская область, Западно-<br>Казакстанская область,<br>Алиаличновая область,<br>Жарагандинская область,<br>Карагандинская область, | 2019-08-11<br>12:40:18 | 2019-08-12<br>11-14-03 | Сторна мартириская понощь<br>Сторан мартириская понощь по<br>порциналому нериатику<br>Транбонгтическая тератик<br>Мартириская покощь связанная с<br>пранструпорнов канафириканных<br>сокранаются и сни ботычето саматрельня<br>транспортова | Поставиция | Иаллочен на<br>БД | Действи |
|----------------------------------------------------------------------------------------------------|------|----------------------------------------------------------------------------------------------------|--------------|------------------------------|--------------------------------|----------------------------------------------------------------------------------------------------|------------------------|------------------------|----------------------------------------------------------------------------------------------------|------------|-------------------|---------|
|----------------------------------------------------------------------------------------------------|------|----------------------------------------------------------------------------------------------------|--------------|------------------------------|--------------------------------|----------------------------------------------------------------------------------------------------|------------------------|------------------------|----------------------------------------------------------------------------------------------------|------------|-------------------|---------|